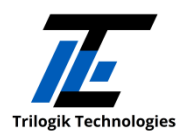

## Configuration d'un Point d'accès Bluetooth sur IOS

- 1) Installer l'application IOS à partir du App Store de Apple
  - Télécharger l'application « HM10 Bluetooth Serial Lite »:

https://itunes.apple.com/us/app/hm10-bluetooth-serial-lite/id1030454675

- 2) <u>Configuration de l'application</u>
  - Cliquer sur Settings et remplissez-les champs comme suit :
    - Append to message : Both NL & CR
    - Append to received message: Nothing
- 3) Connexion à un Point d'accès BT

*Note* : Assurez-vous d'activer la connexion « Bluetooth » sur l'appareil.

- Cliquer sur « Connect » et sélectionner l'appareil avec la bonne adresse.

## 4) <u>Tester la communication avec un capteur</u>

- Saisir le texte suivant : "test [SN]"

Où « **[SN]** » représente le numéro de série du capteur avec lequel on veut tester la communication. (Ex : "test 2340" pour tester avec le capteur SN-2340)

## 5) <u>Autres commandes</u>

- "reqinfo" : lister les capteurs environnants activés
- "freq [F]" : changer la fréquence du Point d'accès BT

Où **[F]** = 903..927